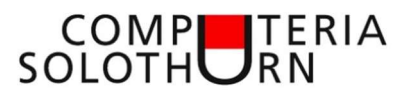

#### **Dies und Das**

#### **Update-Ende für Windows 10**

Die installierte Version findet man unter: Start – Einstellungen – System – Info

| Windows 10 Version | Support-Ende für<br>Privatnutzer | Support-Ende für<br>Unternehmen |
|--------------------|----------------------------------|---------------------------------|
| Windows 10 22H2    | 14. Mai 2024                     | 13. Mai 2025                    |
| Windows 10 21H2    | 13. Juni 2023                    | 11. Juni 2024                   |
| Windows 10 20H2    | 10. Mai 2022                     | 9. Mai 2023                     |

#### Update aller Programme

#### Konsole öffnen (Windows 10)

Rechte Maustaste auf Start-Icon

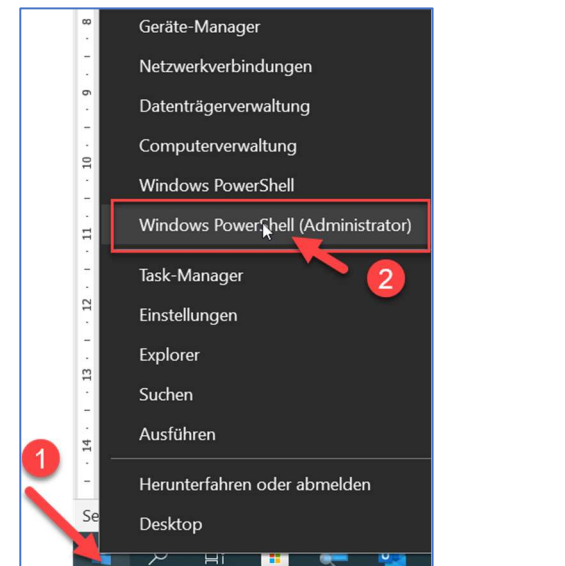

#### Konsole öffnen (Windows 11) → Rechte Maustaste auf Start-Icon

Datenträgerverwaltung Computerverwaltung Terminal Terminal (Administrator) Task-Manager Einstellungen Explorer Suchen Ausführen Herunterfahren oder abmelden Desktop

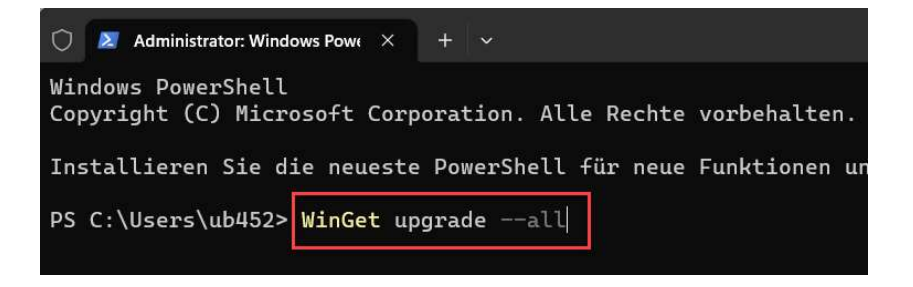

Eingabe: *WinGet upgrade --all* (Leerstellen beachten)

1

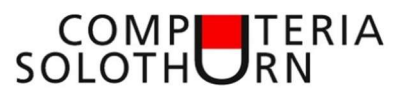

| Administrator: Windows PowerShell                                                                                                    |                                                                                              |                                                    |                                                 |                               | Х |
|----------------------------------------------------------------------------------------------------|----------------------------------------------------------------------------------------------|----------------------------------------------------|-------------------------------------------------|-------------------------------|---|
| Windows PowerShell<br>Copyright (C) Microsoft Corporation. Alle Rech                                                                                                    | te vorbehalten.                                                                              |                                                    |                                                 |                               |   |
| Lernen Sie das neue plattformübergreifende Pow                                                                                                    | erShell kennen – https://aka.ms/psco                                                         | re6                                                |                                                 |                               |   |
| PS C:\WINDOWS\system32> WinGet upgradeall                                                                                                    |                                                                                              |                                                    |                                                 |                               |   |
| Name                                                                                                    | 10                                                                                           | Version                                            | Verfügbar                                       | Quelle                        |   |
| Google Chrome<br>Microsoft Visual C++ 2015-2019 Redistributable<br>2 Aktualisierungen verfügbar.<br>1 Mindestens ein Paket verfügt über Versionsnum<br>um alle Ergebnisse anzuzeigen. | Google.Chrome<br>(x64)… Microsoft.VCRedist.2015+.x86<br>mmern, die nicht ermittelt werden kö | 112.0.5615.137<br>14.22.27821.0<br>nnen. Verwenden | 112.0.5615.138<br>14.34.31931.0<br>Sie "include | winget<br>winget<br>-unknown" |   |
| (1/1) Gefunden Microsoft Visual C++ 2015-2022 F<br>se Anwendung wird von ihrem Besitzer an Sie liz<br>Microsoft ist nicht verantwortlich und erteilt<br>Wird heruntergeladen          | Redistributable (x86) [Microsoft.VCR<br>zenziert.<br>keine Lizenzen für Pakete von Dritt     | edist.2015+.x86<br>anbietern.                      | ] Version 14.34                                 | .31931.0D                     | e |
| 13.1 MB / 13                                                                                                    | .1 MB                                                                                        |                                                    |                                                 |                               |   |
| Der Installer-Hash wurde erfolgreich überprüft<br>Paketinstallation wird gestartet<br>Erfolgreich installiert                                                                         |                                                                                              |                                                    |                                                 |                               |   |
| 2 Mindestens ein Paket verfügt über Versionsnu<br>um alle Ergebnisse anzu <mark>zeigenn</mark><br>PS C:\WINDOWS\system32>exit                                                         | mmern, die nicht ermittelt werden kö                                                         | nnen. Verwenden                                    | Sie "include                                    | -unknown"                     |   |

Nach Beendigung der Updates Konsole mit '**exit'** verlassen

## **Oft besuchte Webseiten (auf dem Desktop)**

- Webseite öffnen
- Link auf den Desktop ziehen (Verknüpfung wird erstellt)
- Umbenennen

# Sonderzeichen mit Windows Betriebssysteminternes Tool ('Charmap')

Das Mini-Tool dient dazu, selten benötigte Sonderzeichen auszuwählen und in beliebige Anwendungsfenster einzufügen. Starten Sie es mit [Windows] + [R] und Eingabe des Befehls "**charmap**". Anschliessend können Sie hinter 'Schriftart' zunächst den gewünschten Zeichensatz auswählen und dann darunter das benötigte Symbol. Durch einen Klick auf ein Kästchen wird das darin enthaltene Zeichen hervorgehoben. Übertragen Sie es mit 'Auswählen' – 'Kopieren' in die Zwischenablage und wechseln Sie zu dem Programm, in dem Sie das Zeichen benötigen. Fügen Sie es mit [Strg] + [V] ein. Durch das Häkchen vor 'Erweiterte Ansicht' schalten Sie weitere Optionen frei. So können Sie hier unter anderem eine Gruppierung vornehmen oder nach bestimmten Zeichen suchen.

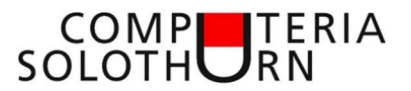

|                             | Ausführen                                                                                   | ×      |  |
|-----------------------------|---------------------------------------------------------------------------------------------|--------|--|
| Suchen                      |                                                                                             |        |  |
| Ausführen                   | Geben Sie den Namen eines Programms, Ordners,<br>Dokuments oder einer Internetressource an. |        |  |
| Herunterfahren oder abmeden | Ö <u>f</u> fnen: charmap                                                                    | ~      |  |
| Desktop                     |                                                                                             |        |  |
| Suche                       | OK Abbrechen Durch                                                                          | suchen |  |

Rechtsklick auf 'Start' – 'Ausführen' 'Charmap' eingeben und 'OK' (oder 'Enter')

| nrifta      | rt: | $\mathcal{O}$ | Aria |     |   |   |   |   |   |   |   |   |   |      |       | ~  |   | Н    | ilfe |
|-------------|-----|---------------|------|-----|---|---|---|---|---|---|---|---|---|------|-------|----|---|------|------|
| !           | "   | #             | \$   | %   | & | • | ( | ) | * | + | , | - |   | 1    | 0     | 1  | 2 | 3    | 4    |
| 5           | 6   | 7             | 8    | 9   | : | • | < | = | > | ? | @ | A | В | С    | D     | Ε  | F | G    | Η    |
| I           | J   | K             | L    | Μ   | Ν | 0 | Ρ | Q | R | S | Т | U | ۷ | W    | Х     | Y  | Ζ | [    | ١    |
| ]           | ٨   | _             | •    | а   | b | С | d | е | f | g | h | i | j | k    | T     | m  | n | 0    | р    |
| q           | r   | S             | t    | u   | ۷ | w | x | У | z | { | Ι | } | ~ |      | i     | ¢  | £ | ¤    | ¥    |
| ł           | §   |               | ©    | a   | « | 7 | - | ® | - | 0 | ± | 2 | 3 | 1    | μ     | ¶  | • | •    | 1    |
| 0           | »   | 1/4           | 1/2  | 3/4 | i | À | Á | Â | Ã | Ä | Â | Æ | Ç | È    | É     | Ê  | Ë | Ì    | ĺ    |
| Î           | Ϊ   | Ð             | Ñ    | Ò   | Ó | Ô | Õ | Ö | × | ø | Ù | Ú | Û | Ü    | Ý     | Þ  | ß | à    | á    |
| â           | ã   | ä             | å    | æ   | ç | è | é | ê | ë | ì | í | î | ï | ð    | ñ     | Ò  | Ó | ô    | õ    |
| Ö           | ÷   | ø             | ù    | ú   | û | ü | ý | þ | ÿ | Ā | ā | Ă | ă | Ą    | ą     | Ć  | ć | Ĉ    | ĉ    |
| cher<br>Frw | aus | wahl          | :    |     |   |   |   |   |   |   |   |   |   | Ausv | vähle | en |   | Корі | eren |

# EXCEL (Zufallszahl fürs Zahlenlotto

Formel für Lottozahlen (Zufallszahl) =ZUFALLSZAHL()\*(43-1)+1

|     | <mark>.</mark> ち・ぐ  |                                                   |                  |                 |                                                                                                    |         |
|-----|---------------------|---------------------------------------------------|------------------|-----------------|----------------------------------------------------------------------------------------------------|---------|
| D   | atei Start          | Einfügen Se                                       | itenlayout F     | ormeln Daten    | Überprüfen                                                                                                    | Ansicht |
| Eir | fügen<br>Zwischenab | ichneiden<br>ieren ~<br>nat übertragen<br>olage 5 | Calibri<br>F K U |                 | $\begin{vmatrix} \mathbf{A}^{*} & \mathbf{A}^{*} \\ \mathbf{A}^{*} & \mathbf{A}^{*} \\ \mathbf{A}^{*} & \mathbf{A}^{*$ |         |
| EZ  | <u> </u>            |                                                   | Jx =20           | JFALLSZAHL()*(4 | 3-1)+1                                                                                                    |         |
| 1   | A                   | B                                                 | C                | D               | E                                                                                                    | F       |
| 1   | Datum               | 22.02.                                            | 2023             | 25.02.2         | 023                                                                                                    |         |
| 2   | Zahl 1              | 16                                                | 35               | 1               | 10                                                                                                    |         |
| 3   | Zahl 2              | 4                                                 | 4                | 13              | 3                                                                                                    |         |
| 4   | Zahl 3              | 26                                                | 33               | 25              | 29                                                                                                    |         |
| 5   | Zahl 4              | 23                                                | 3                | 34              | 31                                                                                                    |         |
| 6   | Zahl 5              | 22                                                | 16               | 32              | 10                                                                                                    |         |
| 7   | Zahl 6              | 34                                                | 35               | 11              | 26                                                                                                    |         |
| 8   |                     |                                                   |                  |                 |                                                                                                    |         |
| 9   | Zusatzzah           | 7                                                 | 5                | 6               | 6                                                                                                    |         |
| 10  |                     |                                                   |                  |                 |                                                                                                    |         |

Mit der Funktionstaste 'F9' können die Zahlen neu errechnet werden.

3

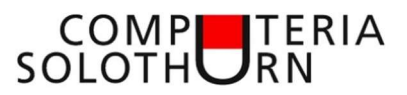

# Sprechen statt schreiben mit Google Docs

Google Docs öffnen (z.B. auf der Google-Suchseite in einem Browser)

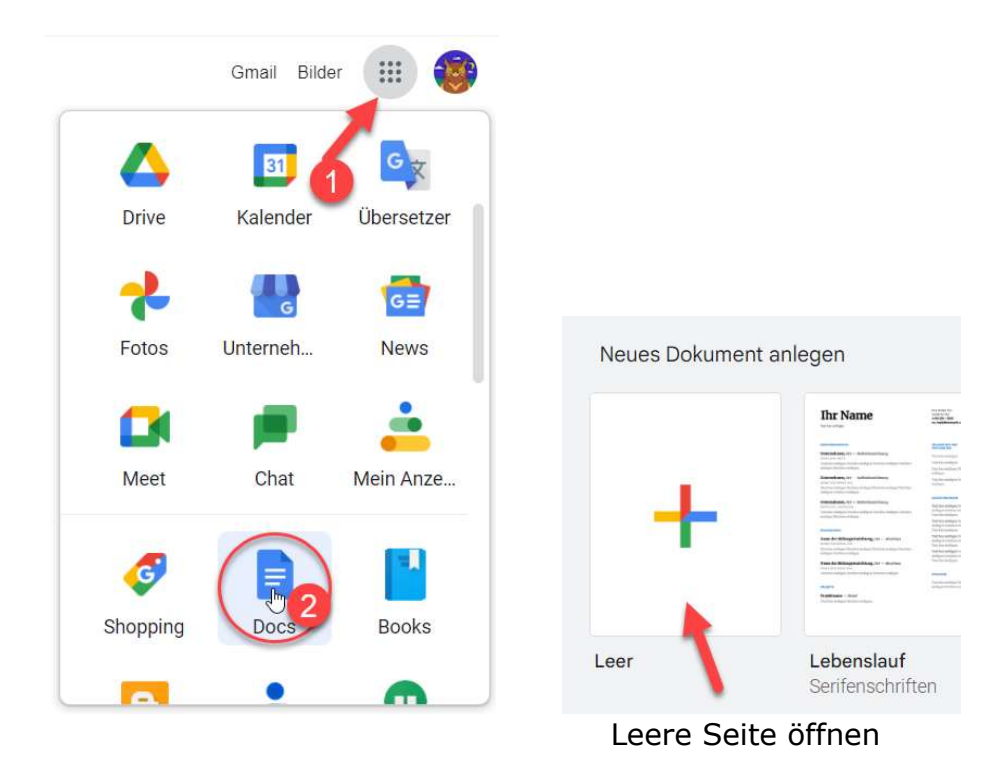

#### Spracheingabe

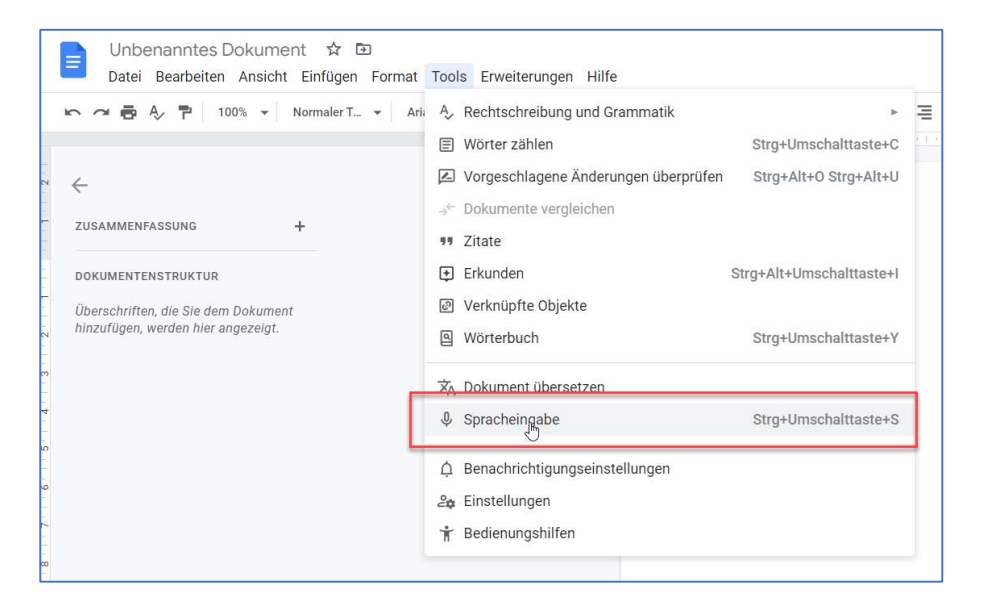

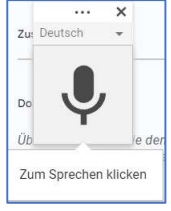

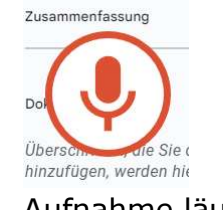

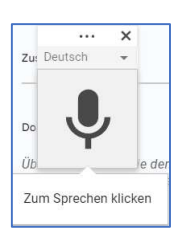

4

Klick auf Mic.

Aufnahme läuft erneuter Klick = Aufnahme stoppt

## Sprachbefehle verwenden

Während der Spracheingabe können Sie verschiedene Befehle zum Bearbeiten und Formatieren Ihres Dokuments verwenden, beispielsweise

- "Select paragraph" (Absatz auswählen),
- "italics" (kursiv) oder
- "Go to the end of the line" (Zum Ende der Zeile).

#### Hinweis:

Sprachbefehle sind nur in englischer Sprache verfügbar. Sie funktionieren nur, wenn Sie sowohl für Ihr Google-Konto als auch für Ihr Dokument Englisch als Sprache ausgewählt haben.

## Satz- und Gliederungszeichen hinzufügen

Sie können verschiedene Ausdrücke verwenden, um in Ihren Text Satzzeichen einzufügen oder ihn zu gliedern. Die Funktion ist jedoch möglicherweise nicht in allen Sprachen verfügbar:

5

#### Deutschsprachig:

- Punkt
- Komma
- Fragezeichen
- Ausrufezeichen
- Neue Zeile
- Neuer Absatz
- Apostroph
- Semikolon
- Doppelpunkt
- Klammer auf/zu
- Anführungszeichen unten/oben
- Einzelnes Anführungszeichen unten/oben
- Bindestrich
- Gedankenstrich
- Tilde
- At-Zeichen
- Und-Zeichen
- Hashtag
- Schrägstrich
- Backslash
- Unterstrich
- Längsstrich
- Auslassungspunkte
- Asterisk
- Eckige Klammer auf/zu
- Geschweifte Klammer auf/zu